# Начните продавать в Открытой Сети Продуктов

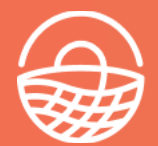

Photo by <mark>Heather Gil</mark>

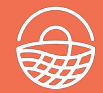

- Быстрый вводный раунд для понимания того, что получите от сеанса
- Мы покажем шаги по созданию магазина Открытой Сети Продуктов, вы можете работать вместе
- Мы будем работать в умеренном, но стабильном темпе
- Если у вас есть вопрос, а мы что-то объясненяем, просто задайте его в чате и один из нас ответит
- Запись вебинара будет публично доступна

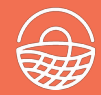

- Что делает Открытая Сеть Продуктов
- Регистрация в Открытой Сети Продуктов
- Поможем выбрать подходящий пакет для ваших нужд: профиль, магазин производителя, магазин центра
- Настройка своего магазина
- Ввод своих первых продуктов
- Узнаете, как подключиться к другим магазинам для создания продовольственного центра, совместной доставки и т.д.
- Настройка цикла заказа
- Доступ к отчетам для управления вашими заказами
- Полезные ссылки для получения помощи

#### Для чего создана Открытая Сеть Продуктов

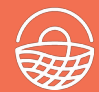

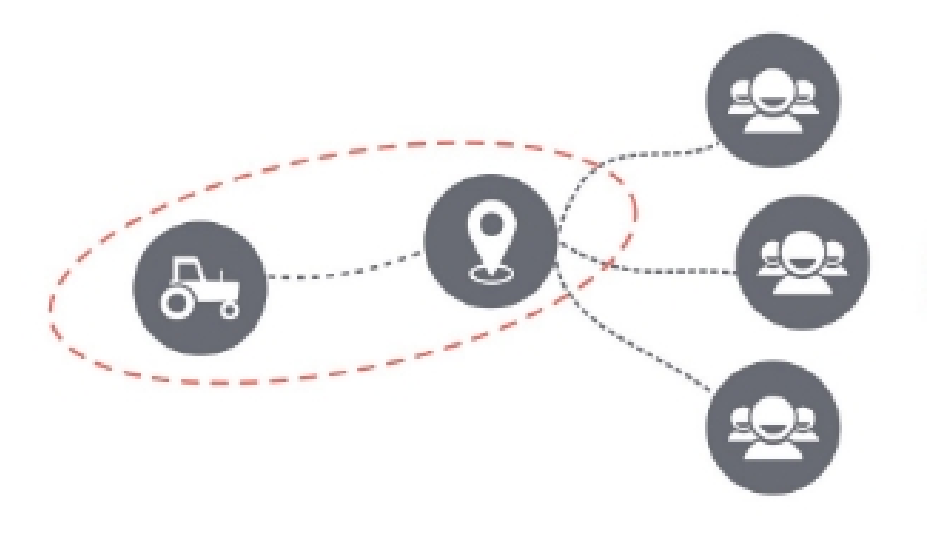

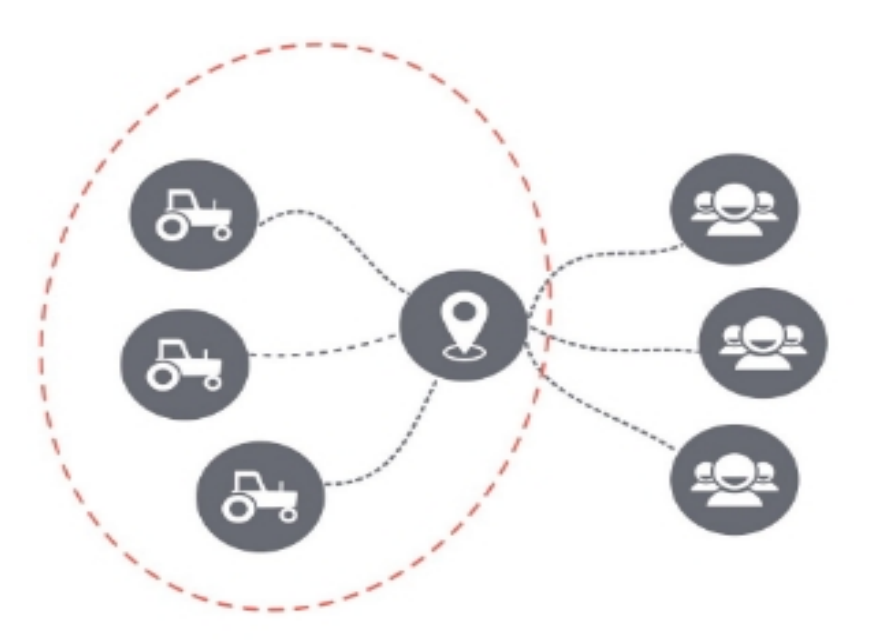

1. Магазин Производителя - продает напрямую клиентам

2. Фермерский кооператив или группа - совместно управляют продажами и дистрибьюцией

## Что делает Открытая Сеть Продуктов? Витрина одной фермы

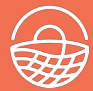

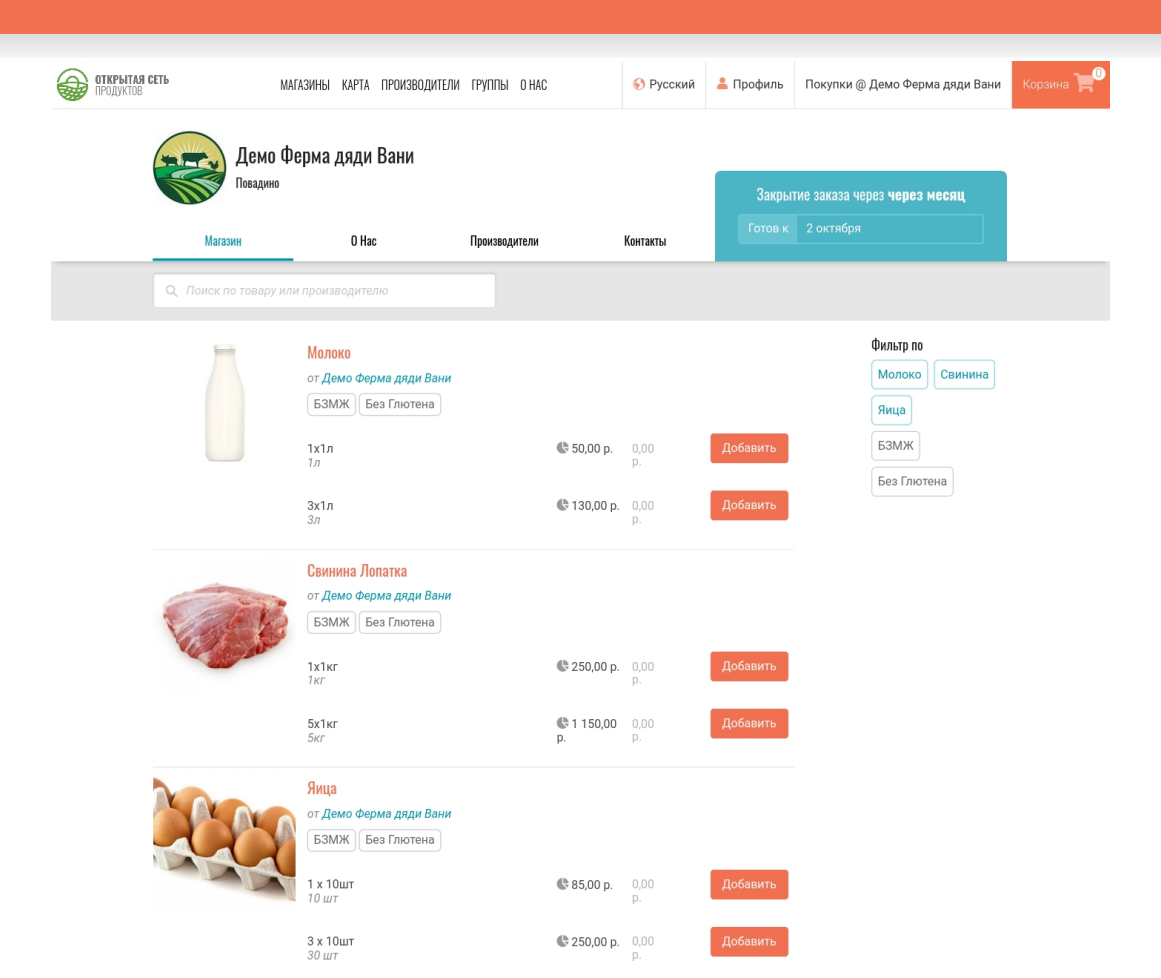

## Что делает Открытая Сеть Продуктов? Несколько витрин фермы/центра

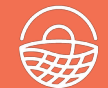

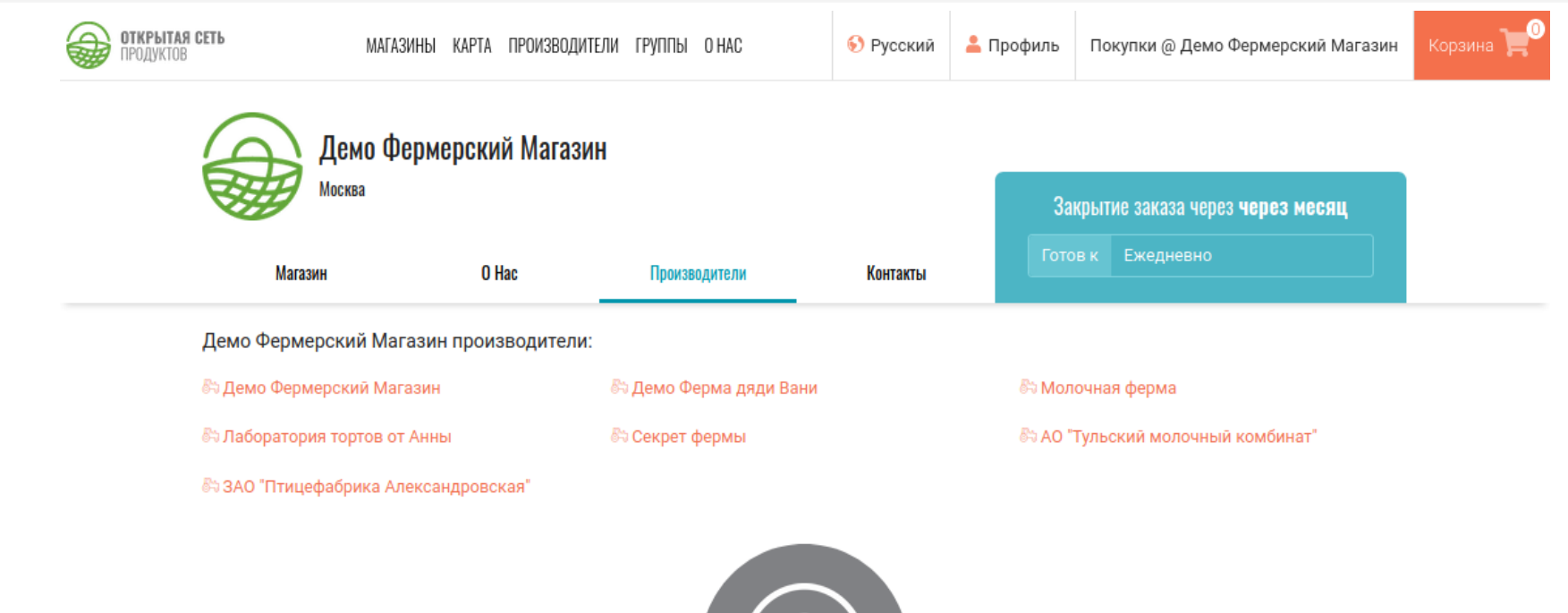

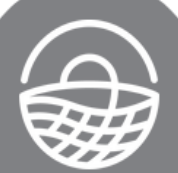

#### Чем помогает Открытая Сеть Продуктов

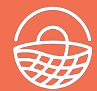

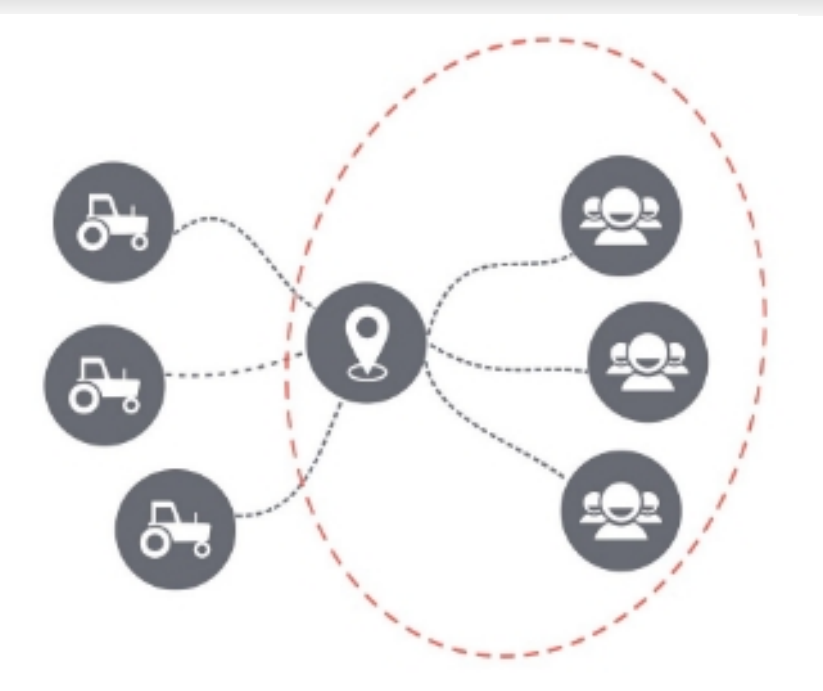

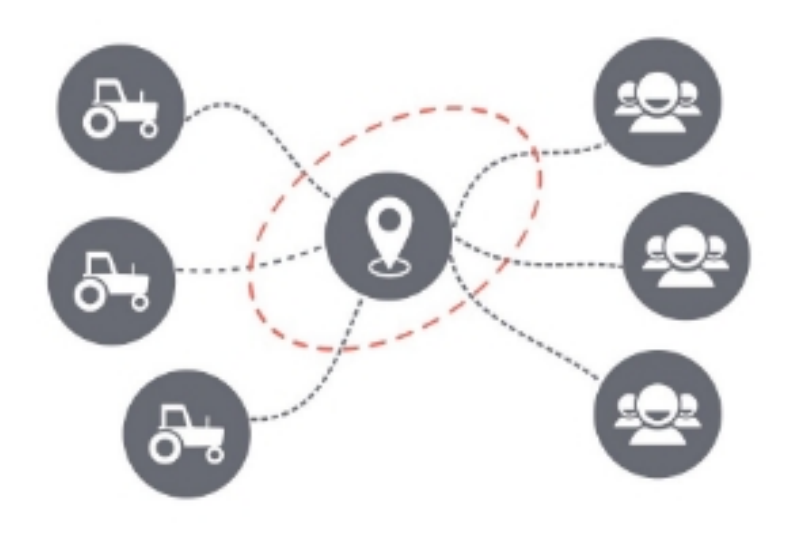

3. Покупатели объединяются в кооперативы и группы покупателей для доступности производителям

4. Продовольственные Центры, мультифермы CSA, сторонние Фермерские Магазины сотрудничают с фермерами и потребителями для организации продаж и дистрибьюции

- Программное обеспечение, упрощающее управление заказами/запасами
- Отчеты о доставке и упаковке
- Прозрачная цепочка поставок
- Управление платежами
- Опыт покупок, который можно фильтровать по типу продукта (например, фрукты) или другим свойствам продуктов (например, органика)

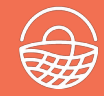

## 1. Регистрация

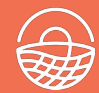

# https://openfoodnetwork.ru/#/login

| ← → C û       | ps://openfo  | odnetwork.ru/#/logi | n 👓 🖾 🔍 Поиск            | ⊻ - 80% | + III\  | 🗉 S <mark>.</mark> | ۹ | ≡ |
|---------------|--------------|---------------------|--------------------------|---------|---------|--------------------|---|---|
| ОТКРЫТАЯ СЕТЬ |              | МАГАЗИНЫ КАРТА ПР   | ОИЗВОДИТЕЛИ ГРУППЫ О НАС |         | Русский | 🔒 Войти            |   |   |
|               | Войти        | Зарегистрироваться  | Забыли пароль?           | 6       |         |                    |   |   |
|               | Ваш email    |                     |                          |         |         |                    |   |   |
|               | Введите парс | ль                  |                          |         |         |                    |   |   |
|               | Введите еще  | раз пароль          |                          |         |         |                    |   |   |
|               | Зарегист     | рироваться          |                          |         |         |                    |   |   |
| a state she   |              |                     |                          |         |         |                    |   |   |
|               |              |                     |                          |         |         |                    |   |   |

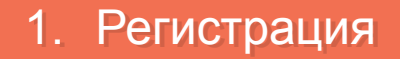

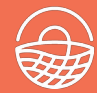

# https://openfoodnetwork.ru/register

| . подробности         | 2. КОНТАКТЫ     | 3. ТИП        | 4. O HAC            | 5. ИЗОБРАЖЕНИЯ | 6. СОЦСЕТИ  |
|-----------------------|-----------------|---------------|---------------------|----------------|-------------|
|                       |                 | На            | чнем                |                |             |
|                       | Ура! Сначал     | а нужно немно | го узнать о вашем і | предприятии:   |             |
| Іазвание Предпр       | иятия:          |               |                     |                |             |
| напр. Удивит          | ельная ферма Ва | ини           |                     |                |             |
| Адрес 1-я строка:     |                 |               | Город:              | Почтовый       |             |
| напр. Виноградная 123 |                 |               | Город или           | индекс:        |             |
| дрес 2-я строка:      |                 |               |                     |                | напр. 123   |
|                       |                 |               | Область:            | Страна:        |             |
|                       |                 |               | -                   | Российская Ф   | Редерация – |
|                       |                 |               |                     |                |             |
|                       |                 |               |                     |                |             |
|                       |                 |               |                     | E              | Іродолжить  |

# 2. Выбор пакета

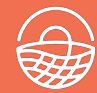

| 1. ПОДРОБНОСТИ 2. КОНТАКТЫ                                                                                                    | <b>3. ТИП</b> 4. О НАС                | 5. ИЗОБРАЖЕНИЯ | 6. СОЦСЕТИ |  |  |  |  |
|----------------------------------------------------------------------------------------------------|---------------------------------------|----------------|------------|--|--|--|--|
| Последний шаг по добавлению Демо Ферма<br>Макарыча!<br>Вы производитель?                                                                                                    |                                       |                |            |  |  |  |  |
| <b>БЭЭ</b><br>Да, я производитель                                                                                                    | <ul><li>Да, я производитель</li></ul> |                |            |  |  |  |  |
| Производители делают вкусные вещи, чтобы есть и / или пить. Вы производитель, если выращиваете, варите, выпекаете, сбраживаете, доите или лепите.                                                                                 |                                       |                |            |  |  |  |  |
| 2 Если Вы не производитель, Вы, вероятно, тот, кто продает и распределяет продукты питания. Вы<br>можете быть продовольственным центром, кооперативом, группой покупателей, розничным<br>продавцом, оптовым продавцом или другим. |                                       |                |            |  |  |  |  |
| Назад                                                                                                    |                                       | Создать        | профиль    |  |  |  |  |

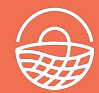

Сейчас вы должны выбрать, учитывать ли налог с продаж или нет, а остальное вы можете завершить позже, если хотите. Управление профилем доступно по ссылке:

#### https://openfoodnetwork.ru/admin

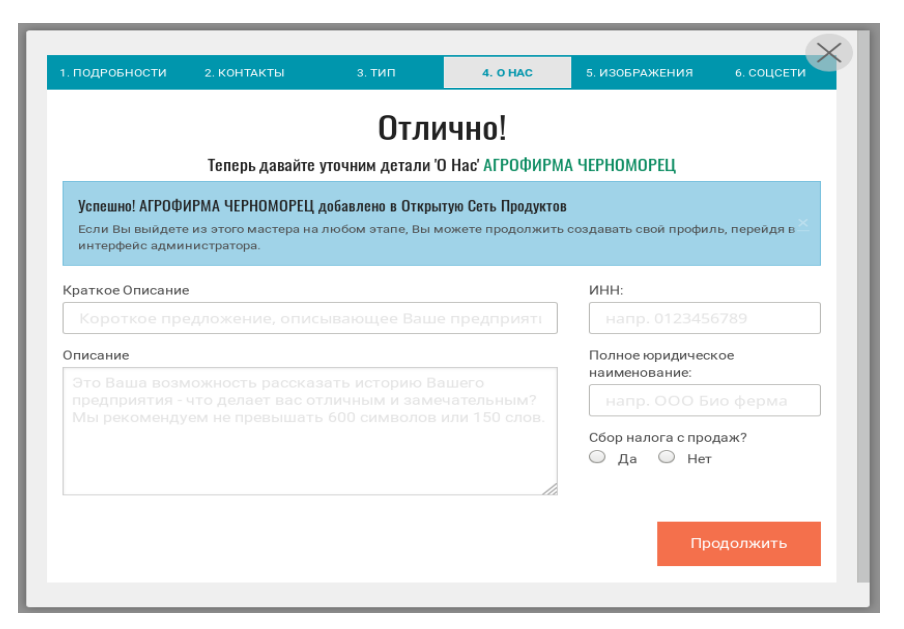

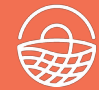

#### Откройте ссылку: https://openfoodnetwork.ru/admin или нажмите на человека

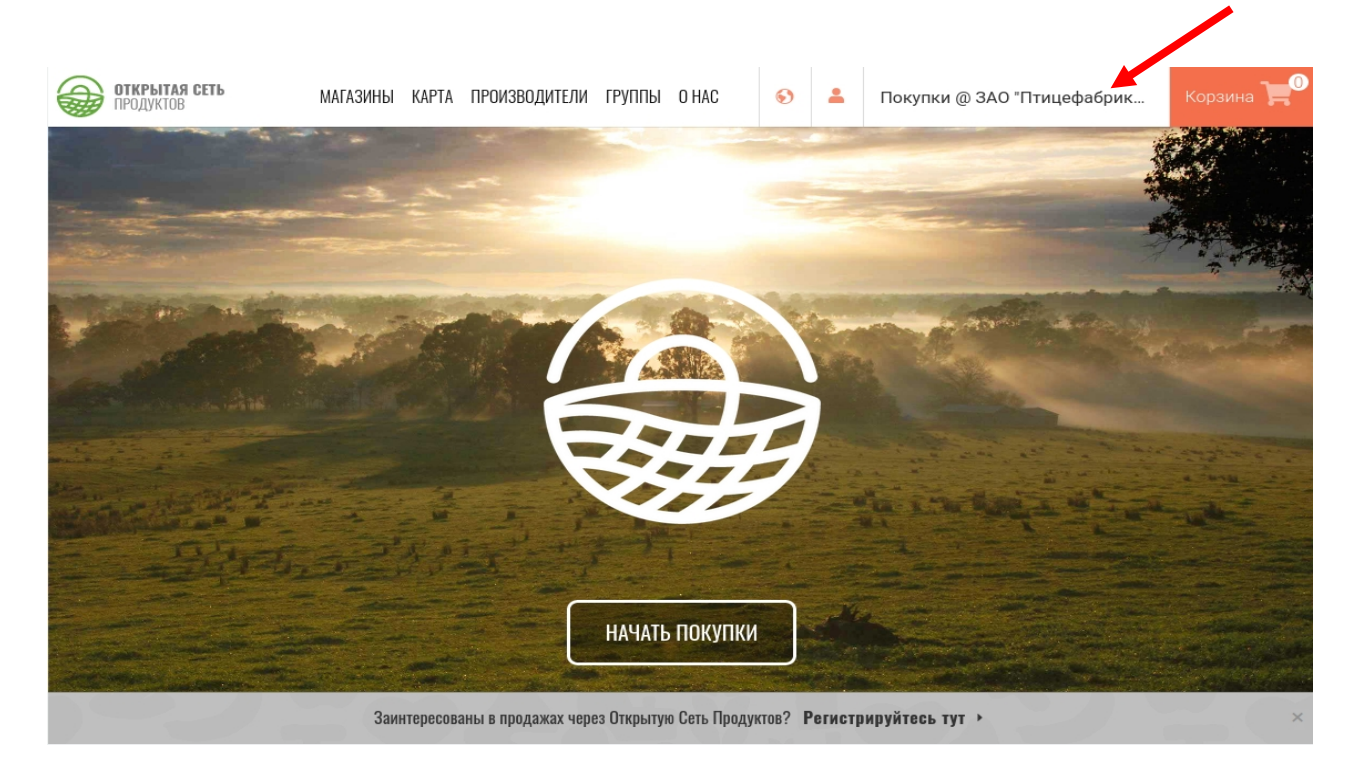

#### 3. Выберите свой пакет

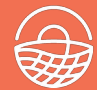

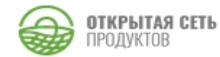

Вошли как : manager2@openfoodnetwork.ru 🛔 Профиль 🕩 Выход 🗹 Магазин

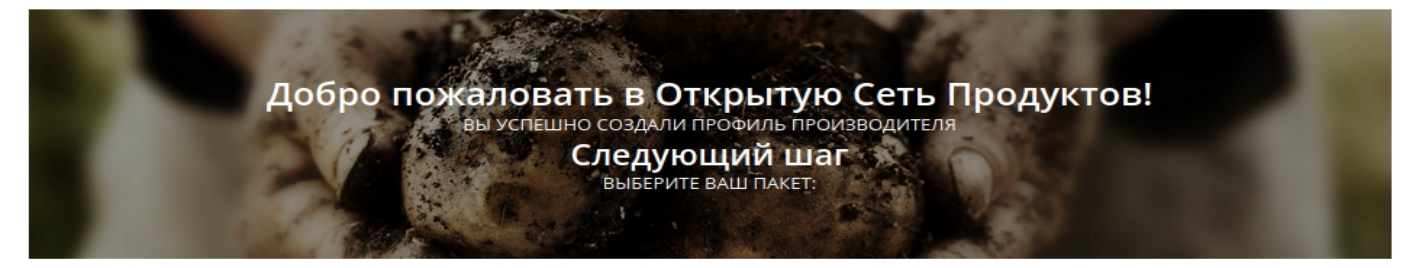

ПРОФИЛЬ ПРОИЗВОДИТЕЛЯ подключиться через осп

ВСЕГДА БЕСПЛАТНО

Добавляйте свои продукты в Открытую Сеть Продуктов, позволяя продуктовым центрам размещать их в своих магазинах. МАГАЗИН ПРОИЗВОДИТЕЛЯ продавать свою продукцию

Продавайте Ваши товары напрямую клиентам через свою ветрину Открытой Сети Продуктов.

Магазин Производителя предназначен только для Вашей продукции. Если вы хотите продавать продукцию, выращенную/произведенную за пределами площадки, выберите 'Центр Производителей'. ЦЕНТР ПРОИЗВОДИТЕЛЕЙ продавать свою продукцию и других.

Ваше Предприятие является основой Вашей местной продовольственной системы. Вы можете продавать свою продукцию, а также продукцию, собранную на других предприятиях, через Вашу витрину в Открытой Сети Продуктов.

#### ВЫБРАТЬ И ПРОДОЛЖИТЬ

Следующий шаг отличается - вы продаете «самостоятельно» или через «центр»

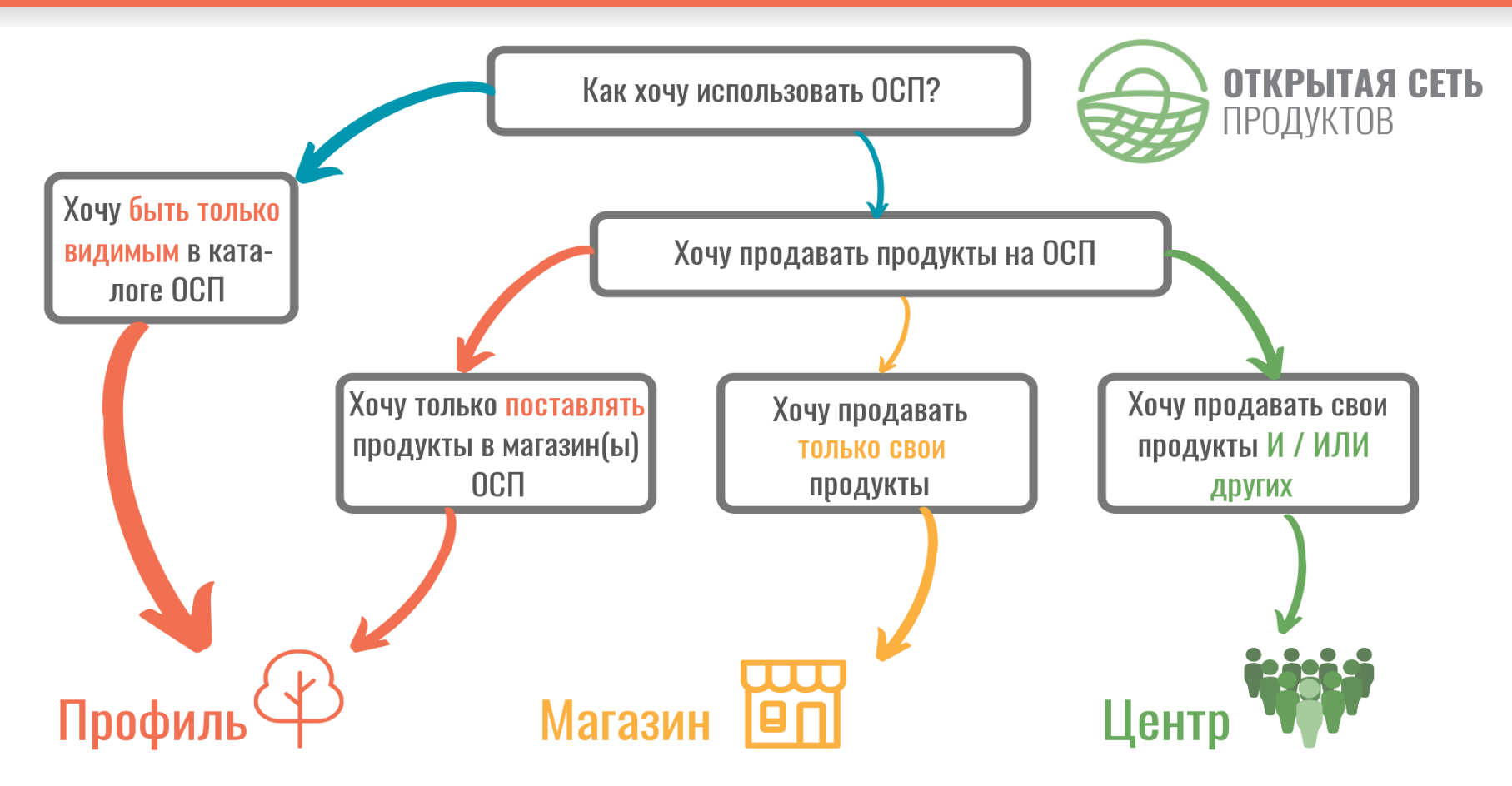

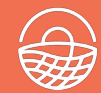

#### https://openfoodnetwork.ru/admin

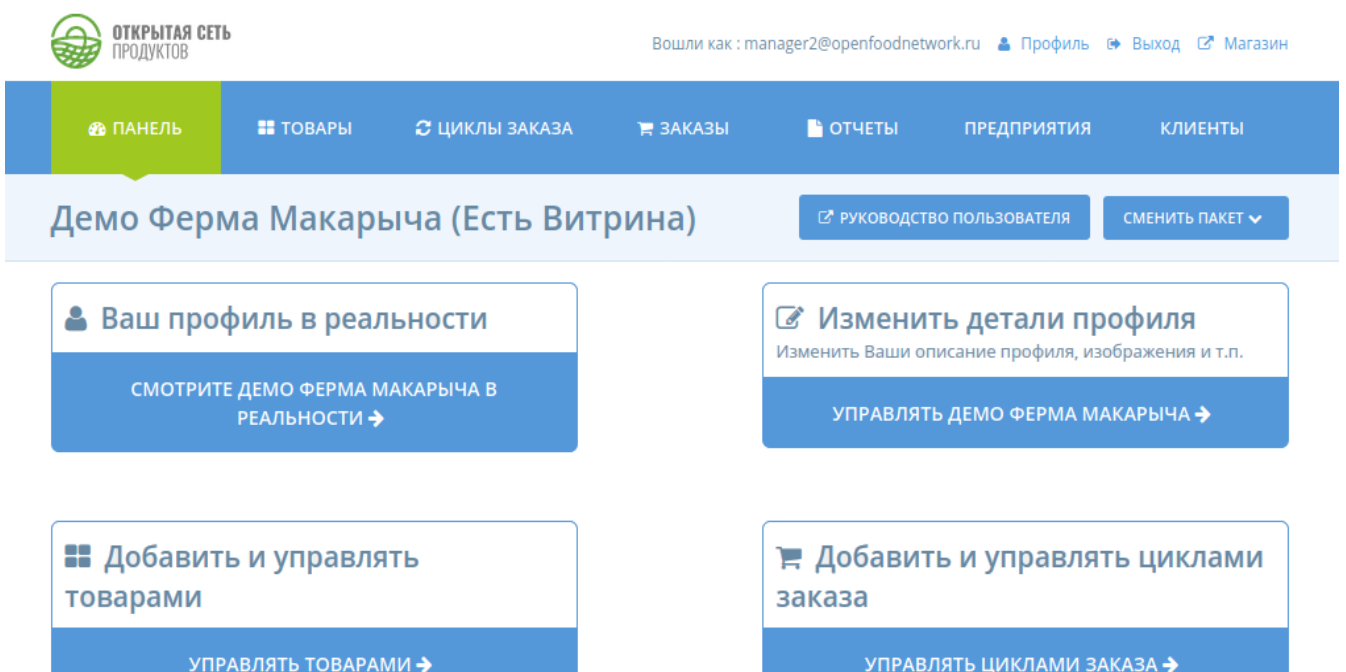

УПРАВЛЯТЬ ЦИКЛАМИ ЗАКАЗА 🔶

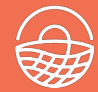

## https://openfoodnetwork.ru/admin

## Например URL: <u>https://openfoodnetwork.ru/admin/enterprises/demo-ferma-makarycha/edit#/primary\_details</u>

| ОТКРЫТАЯ СЕТЬ<br>ПРОДУКТОВ               |           |                                    | Вошли как : mana | ager2@openfoodnetv | vork.ru 🛔 Профиль 🔅  | выход 🖙 Магази   |
|------------------------------------------|-----------|------------------------------------|------------------|--------------------|----------------------|------------------|
| 📾 ПАНЕЛЬ                                 | 📰 ТОВАРЫ  | 😂 ЦИКЛЫ ЗАКАЗА                     | 🚍 ЗАКАЗЫ         | 🖹 ОТЧЕТЫ           | предприятия          | клиенты          |
| Настройки                                | : Демо Фе | ерма Макарыча                      | Демо             | о Ферма Макарыча   | 🔹 🗲 НАЗАД К СП       | ИСКУ ПРЕДПРИЯТИЙ |
| ОСНОВНАЯ ИНФОРМАЦИЯ                      |           | ОСНОВНАЯ ИНФОР                     | мация            |                    |                      |                  |
| 🕈 АДРЕС                                  |           |                                    | Демо Ферм        | а Макарыча         |                      |                  |
| 📞 КОНТАКТЫ                               |           | основной производитель?            | ПРОИЗВО          | одитель            |                      |                  |
| 🛩 социальны                              | Е СЕТИ    | Что это?                           |                  |                    |                      |                  |
| 🖋 O HAC                                  |           | ВИДНО В ПОИСКЕ?<br>Что это?        | 🔘 видно          | 🔾 не видн          | 10                   |                  |
| 🚔 ЮРИДИЧЕСК<br>ИНФОРМАЦИЯ                | RA        | ПОСТОЯННАЯ ССЫЛКА (БЕ<br>ПРОБЕЛОВ) | 3 demo-ferm      | a-makarycha        |                      |                  |
| изображен                                | RN        | Что это?                           |                  |                    |                      |                  |
| 👒 свойства                               |           | ССЫЛКА НА ВИТРИНУ<br>МАГАЗИНА      | https://dev.o    | openfoodnetwork.n  | u/demo-ferma-makaryo | ha/shop          |
| 🖪 СПОСОБЫ                                |           | Что это?                           |                  |                    |                      |                  |
| доставки                                 | платы     | ΟΟΠ UID<br>Υτο эτο?                | 11               |                    |                      |                  |
| СБОРЫ                                    |           |                                    |                  |                    |                      |                  |
| ПРЕДПРИЯТИЯ                              |           |                                    |                  |                    |                      |                  |
| І≡ НАСТРОЙКА<br>ТОВАРНОЙ<br>НОМЕНКЛАТУРЬ | d         |                                    |                  |                    |                      |                  |
| 🗙 ПРАВИЛА МЕ                             | ток       |                                    |                  |                    |                      |                  |
| 📜 ПАРАМЕТРЫ<br>Магазина                  |           |                                    |                  |                    |                      |                  |

🚨 ПОЛЬЗОВАТЕЛИ

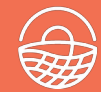

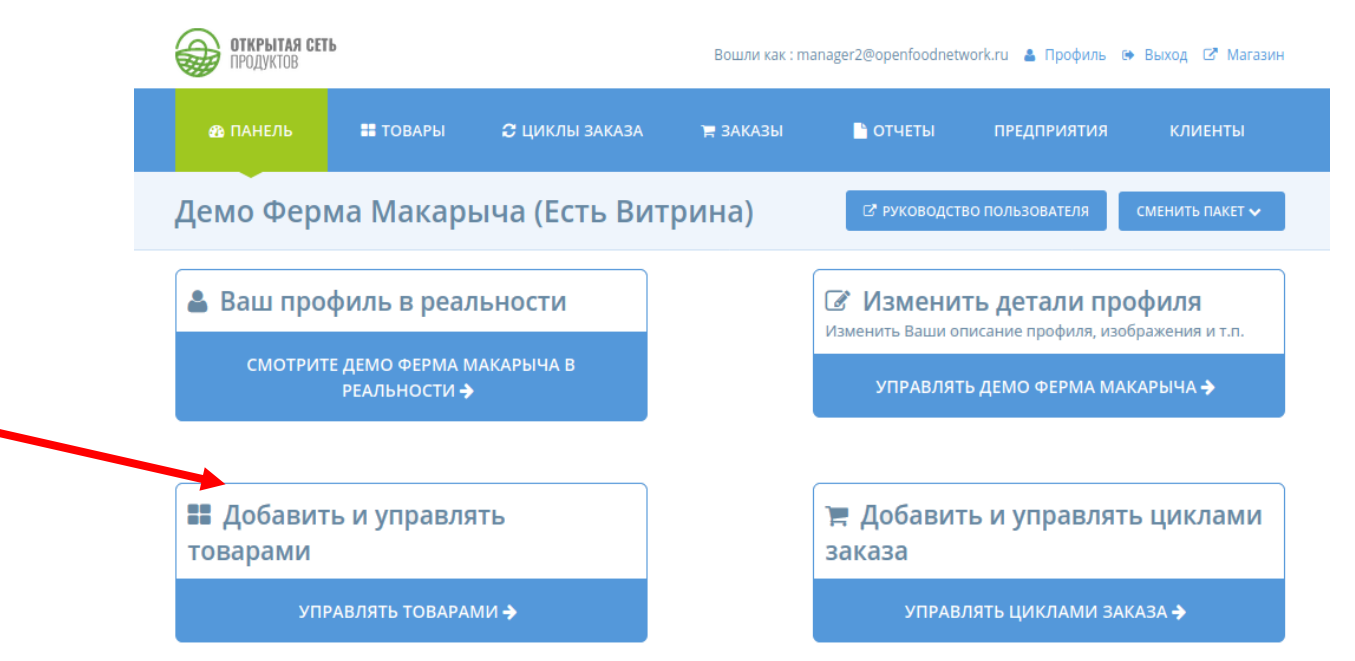

- Для каждого товара введите минимум следующую информацию:
  - Название продукта (напр. Коробка Клубники 5кг)
  - Единицы (напр. кг)
  - Значение (напр. 5)
  - Цена (напр. 200р)
  - Вы так же можете указать сколько всего в наличии (уровень запаса, например 2000кг), описание и изображение/фото для каждого продукта.
- Больше информации о добавлении продуктов смотрите в Руководстве
   Пользователя: <u>https://guide.openfoodnetwork.ru/basic-features/products-1/products</u>

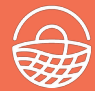

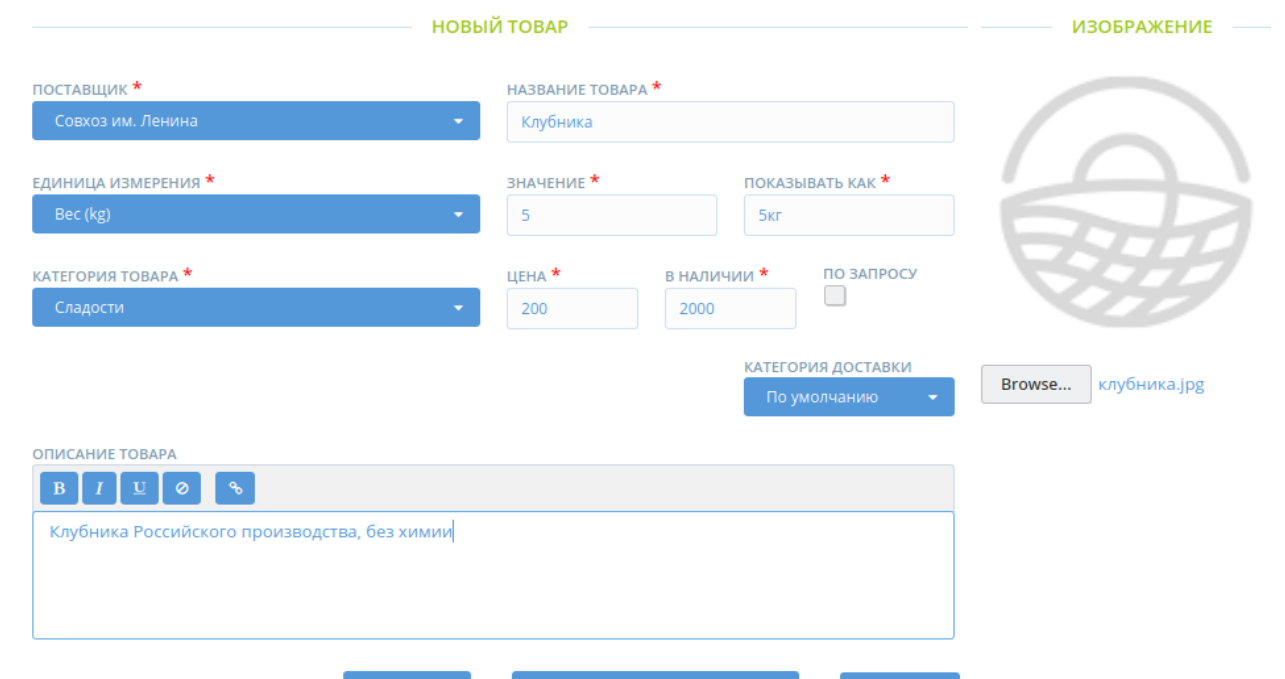

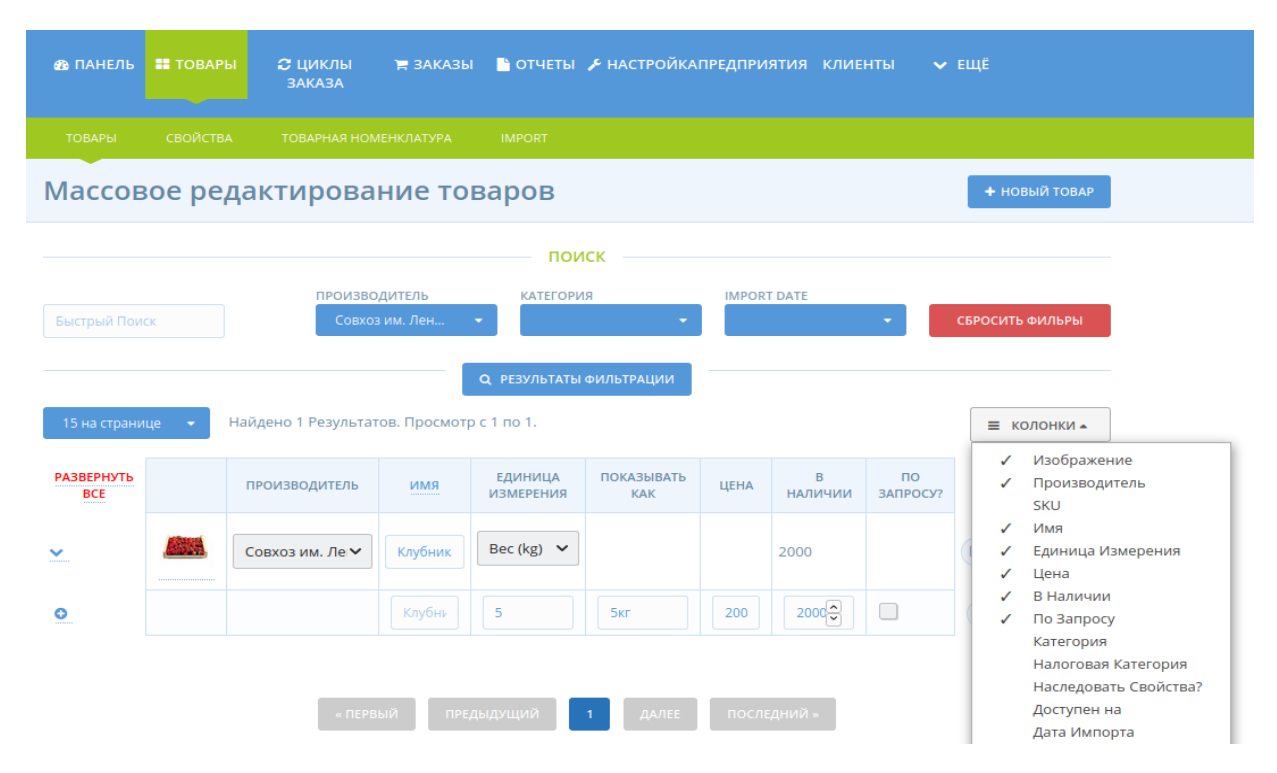

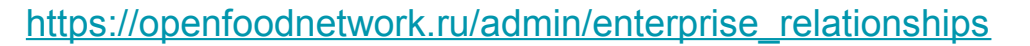

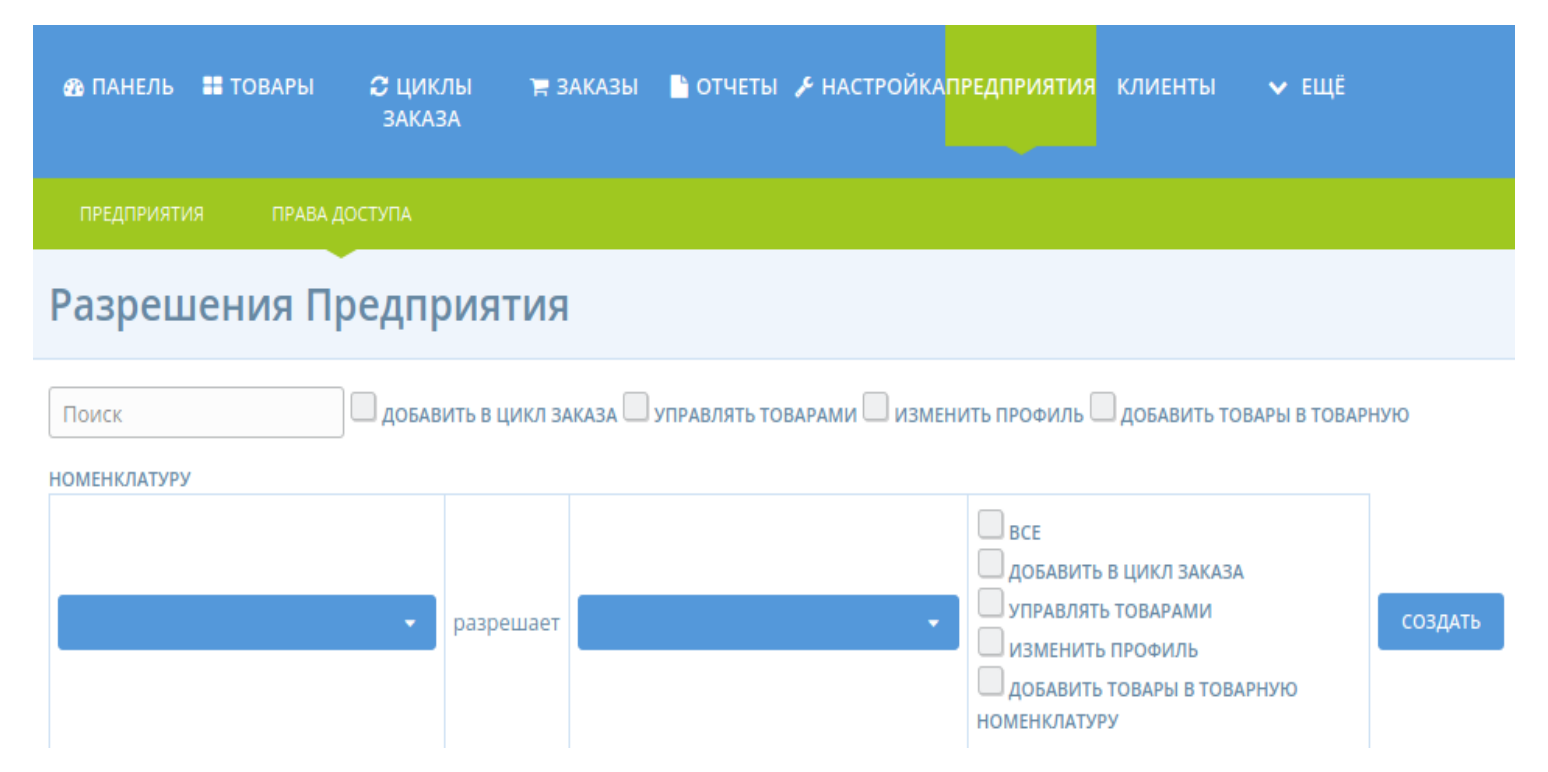

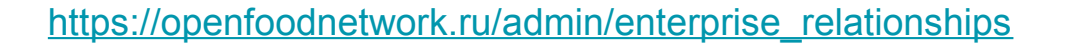

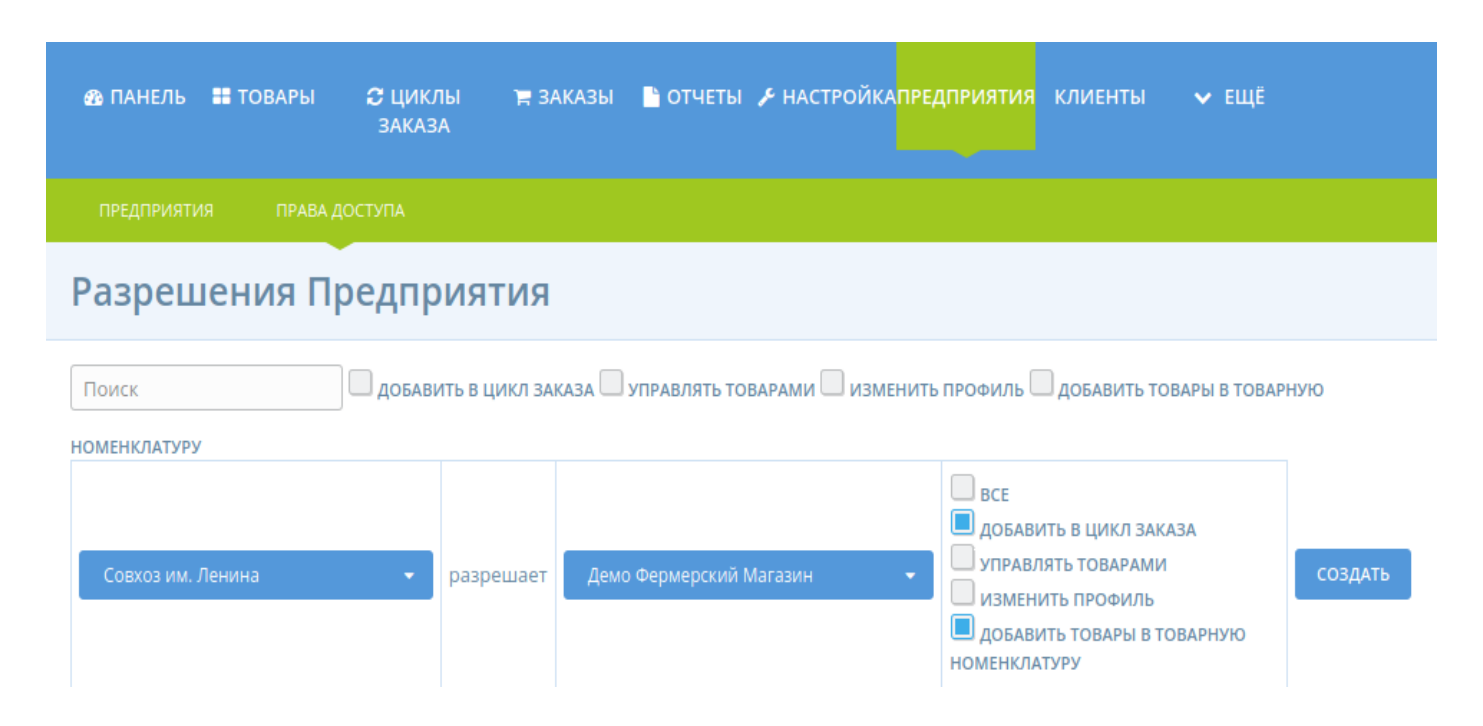

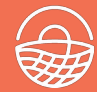

#### https://openfoodnetwork.ru/admin/enterprises/demo-ferma-dyadi-vani/edit#/primary\_details

#### https://openfoodnetwork.ru/admin/shipping\_methods/new

#### https://openfoodnetwork.ru/admin/payment\_methods/new

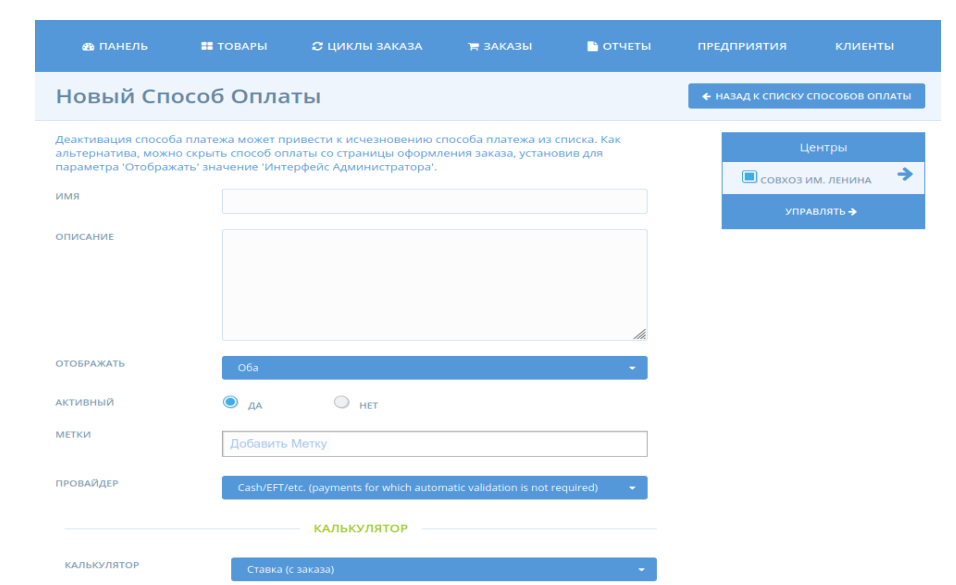

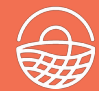

#### https://openfoodnetwork.ru/admin/order\_cycles

| открытая<br>продуктов                                         | СЕТЬ                     |               | Вошли как : admin         | @openfoodnetwork.ru 🛔 Профиль  | 🝽 Выход 🖙 Магазин |
|---------------------------------------------------------------|--------------------------|---------------|---------------------------|--------------------------------|-------------------|
| 🚳 ПАНЕЛЬ 📑                                                    | товары 🗢 циклы<br>заказа | 🛱 ЗАКАЗЫ 📑 ОТ | ЧЕТЫ 🎤 НАСТРОЙКАГ         | предприятия клиенты 🗸          | EЩË               |
| Новый Ц                                                       | икл Заказа               |               |                           |                                |                   |
| имя *                                                         | Июньскиезаказы           | ]             | ЗАКАЗ ОТКРЫТ В            | 2021-06-01 00:00               |                   |
| координатор                                                   | Совхоз им. Ленина        |               | ЗАКАЗ ЗАКРЫТ В            | 2021-06-30 00:00               |                   |
| РАСПИСАНИЯ                                                    | Пожалуйста выберите      |               |                           |                                |                   |
| готов к *                                                     | 05.06                    | 0             | ИНСТРУКЦИИ<br>ДЛЯ КЛИЕНТА | Заметки по доставке и самовыво | зу                |
| ГОВАРЫ                                                        |                          |               |                           |                                |                   |
| <ul> <li>выделить все</li> <li>клубни</li> <li>5кг</li> </ul> | E<br>KA                  |               |                           |                                |                   |
| БОРЫ<br>ДОБАВИТЬ СБОР                                         | координатора             |               |                           |                                |                   |
| вас есть нес                                                  | охранённые измене        | ния           |                           | соз                            | ать отмена        |

#### https://openfoodnetwork.ru/admin/order\_cycles

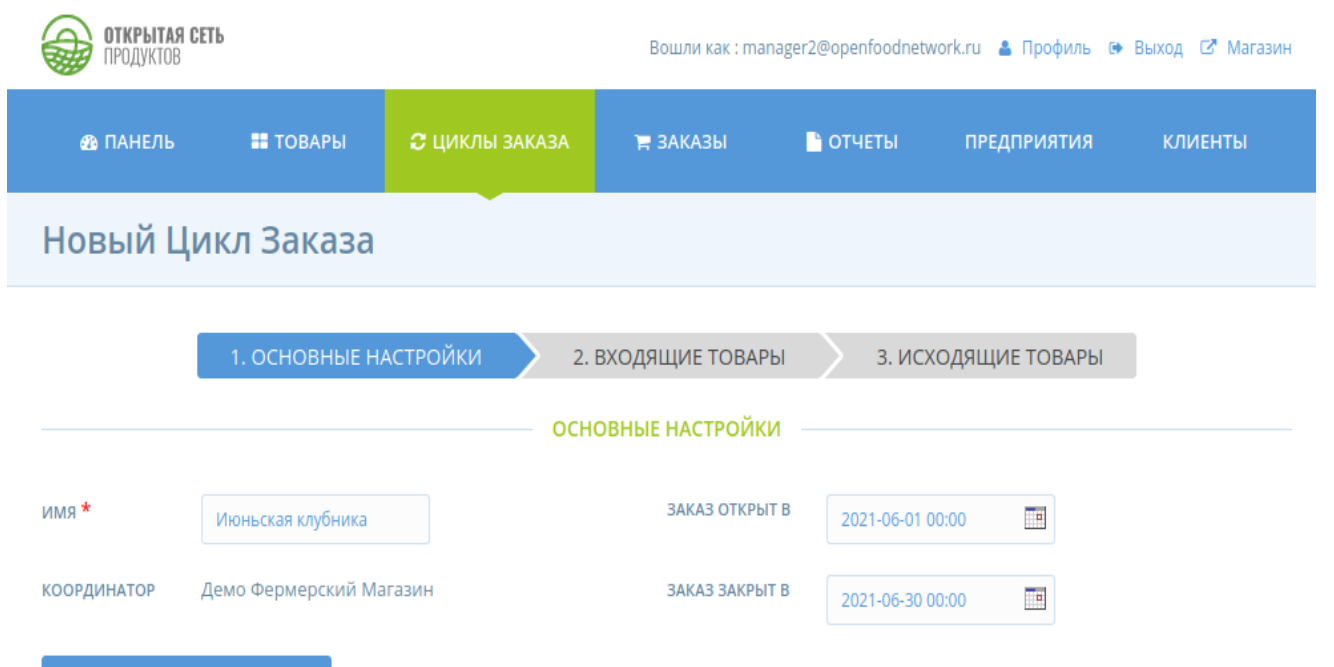

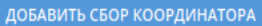

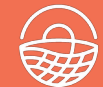

#### Изменить Цикл Заказа https://openfoodnetwork.ru/admin/order cycles 1. ОСНОВНЫЕ НАСТРОЙКИ 3. ИСХОДЯЩИЕ ТОВАРЫ входящие поставшик ИНФОРМАЦИЯ О ПОЛУЧЕНИИ сборы ТОВАРЫ ( РАЗВЕРНУТЬ ВСЕ ) 1 / 1 выбранный Ŵ Совхоз им. Ленина ~ Загружено 1 из 1 Вариантов ВЫБРАТЬ ВСЕ 1 ВАРИАНТЫ КЛУБНИКА $\sim$

6. Настроить цикл заказа (центры/продавцы) - исходящие продукты (на витрину)

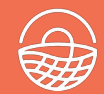

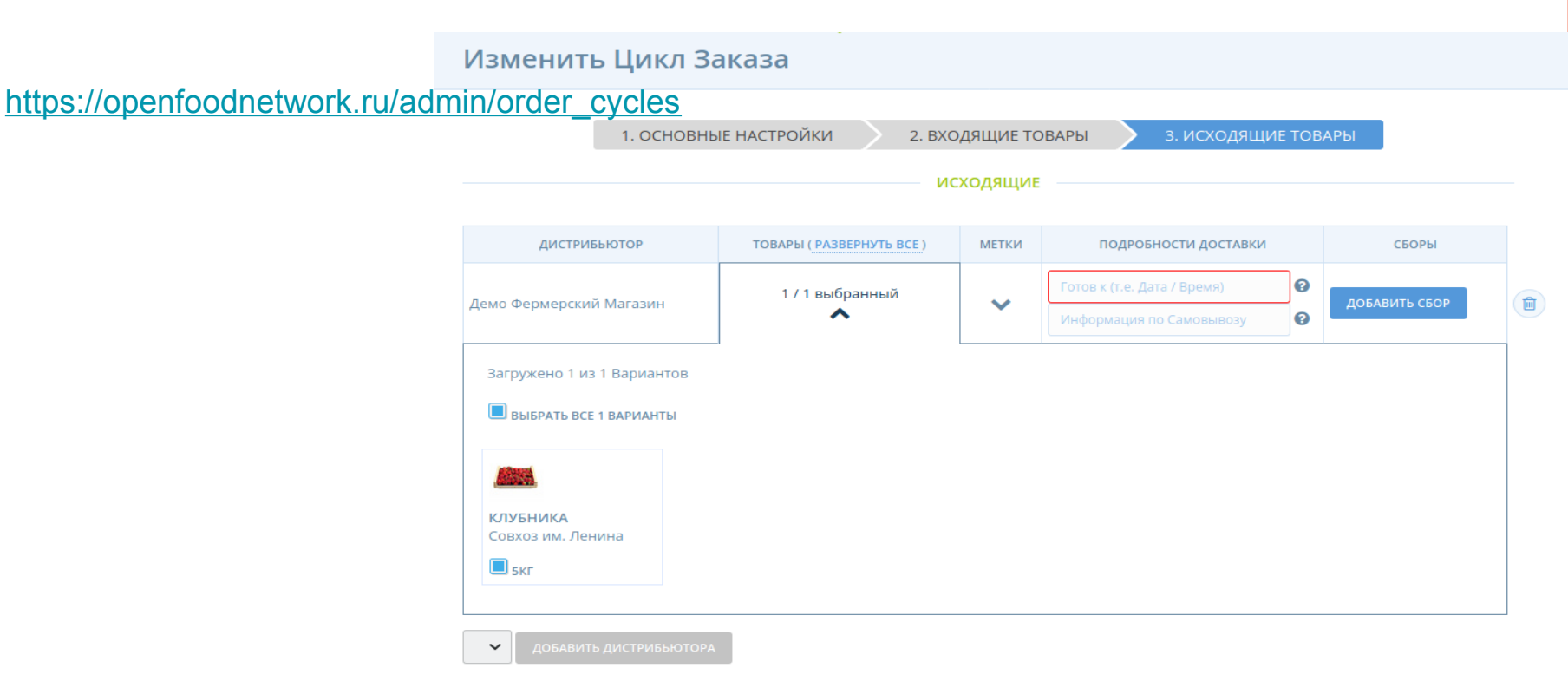

У вас есть несохранённые изменения

#### 6. Настроить цикл заказа.

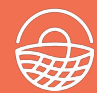

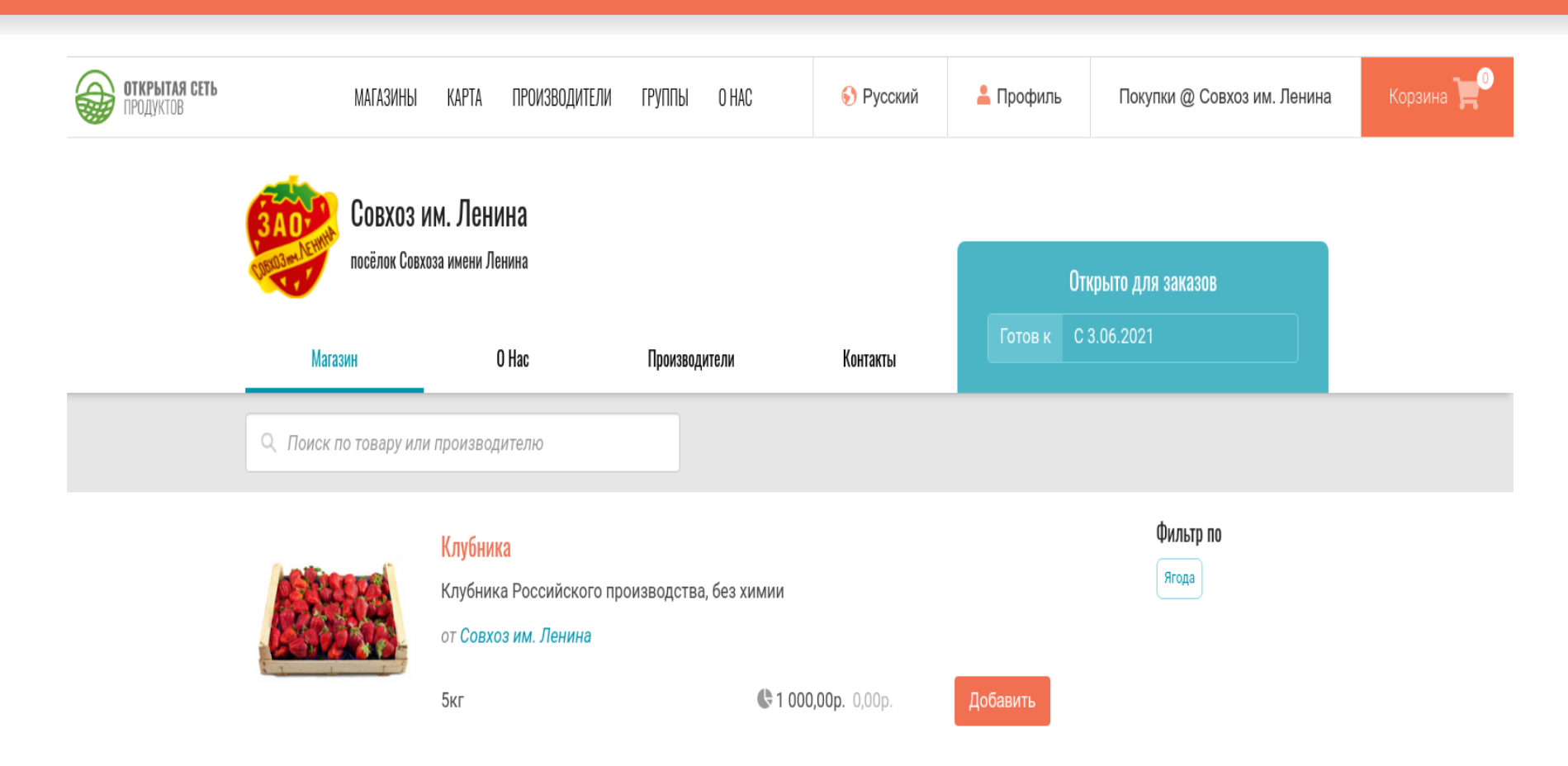

7. Отчеты

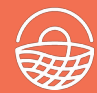

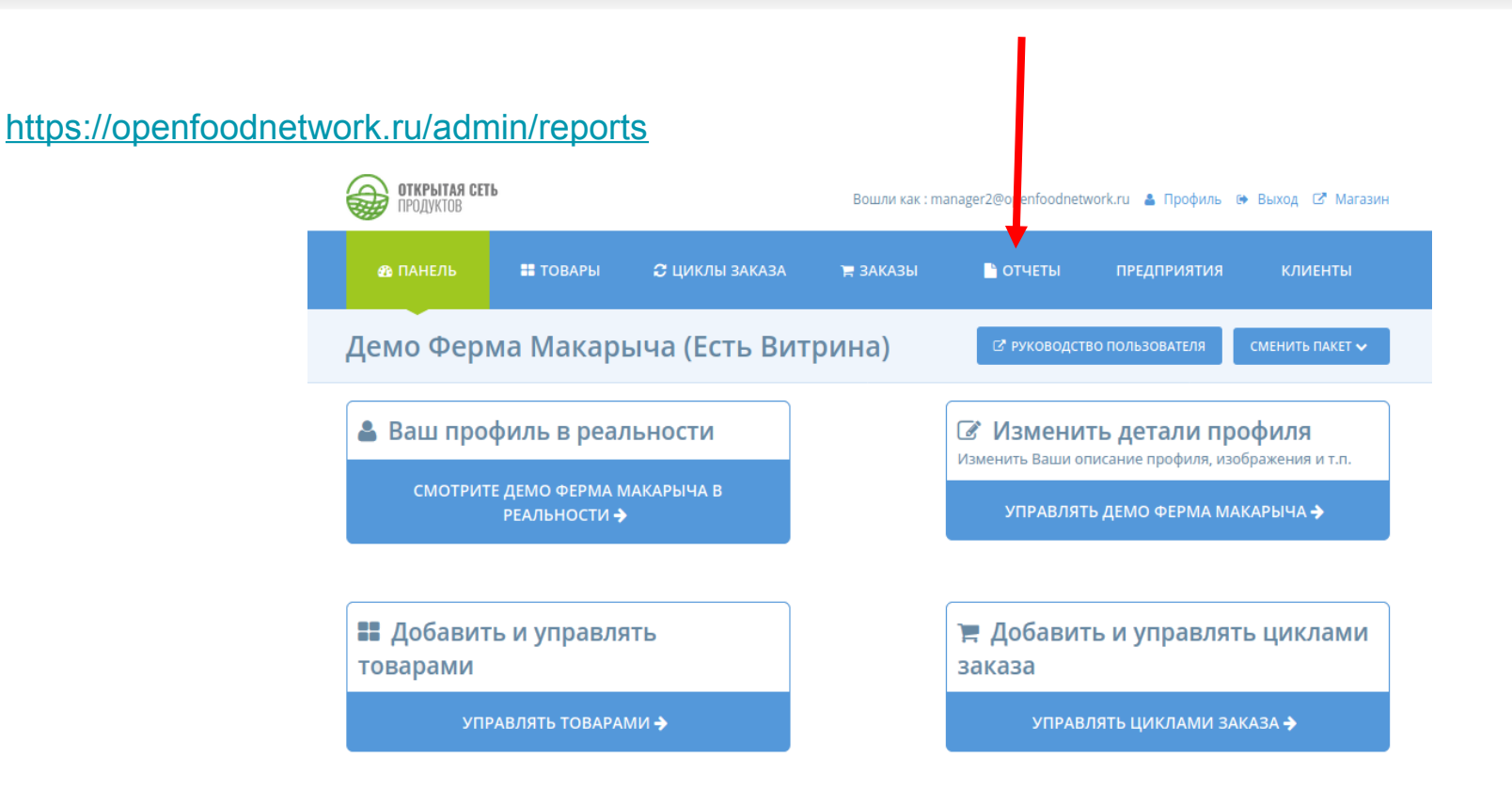

## 7. Отчеты

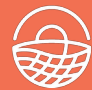

| 🚳 ПАНЕЛЬ 🛛 📰 ТОВАІ            | РЫ 🔀 ЦИКЛЫ ЗАКАЗА                                                               | 😭 ЗАКАЗЫ                                                                                                    | 🕒 ОТЧЕТЫ    | предприятия | КЛИЕНТЫ |  |  |  |
|-------------------------------|---------------------------------------------------------------------------------|----------------------------------------------------------------------------------------------------|-------------|-------------|---------|--|--|--|
| Просмотр Отчётов              |                                                                                 |                                                                                                    |             |             |         |  |  |  |
| ИМЯ                           |                                                                                 |                                                                                                    | DESCRIPTION |             |         |  |  |  |
| Заказы и Дистрибьюторы        | Заказы с инфо                                                                   | Заказы с информацией о дистрибьюторе                                                                                                    |             |             |         |  |  |  |
| Массовая Кооперация           | Отчеты по опт                                                                   | Отчеты по оптовым заказам кооперативов                                                                                                    |             |             |         |  |  |  |
| Отчеты об Оплате              | Отчеты о Плат                                                                   | Отчеты о Платежах                                                                                                    |             |             |         |  |  |  |
| Отчеты о Заказах и Выполненик | • Итоговые да<br>Итоговые да<br>• Итоговые да<br>• Итоговые да<br>• Итоги по Кл | <ul> <li>Итоговые данные Поставщика Цикла Заказа</li> <li>Итоговые данные Поставщика Цикла Заказа по Дистрибьюторам</li> <li>Итоговые данные Дистрибьютора за Цикл Заказов по Поставщикам</li> <li>Итоги по Клиентам Цикла Заказа</li> </ul> |             |             |         |  |  |  |
| Клиенты                       | • Список Расс<br>• Адреса                                                       | <ul> <li>Список Рассылки</li> <li>Адреса</li> </ul>                                                                                                    |             |             |         |  |  |  |
| Товары и Товарная номенклатур | • Все товары<br>• Товарная Но<br>• Доля Салата                                  | <ul> <li>Все товары</li> <li>Товарная Номенклатура (в наличии)</li> <li>Доля Салата</li> </ul>                                                                                                    |             |             |         |  |  |  |
| Сводка Сборов Предприятия     | Сводная Инфо                                                                    | Сводная Информация о Сборах с Предприятия                                                                                                    |             |             |         |  |  |  |
| Управление Циклом Заказа      | <ul> <li>Отчет О Спо</li> <li>Отчет О Доо</li> </ul>                            | <ul> <li>Отчет О Способах Оплаты</li> <li>Отчет О Доставке</li> </ul>                                                                                                    |             |             |         |  |  |  |
| Налог с продаж                | • Типы Налог<br>• Налоговые                                                     | • Типы Налогов<br>• Налоговые Ставки                                                                                                    |             |             |         |  |  |  |
| Xero Счета                    | Счета для имп                                                                   | Счета для импорта в Хего                                                                                                    |             |             |         |  |  |  |
| Выборочные Отчёты             | <ul><li>Выборка по</li><li>Выборка по</li></ul>                                 | Клиенту<br>Поставщику                                                                                                    |             |             |         |  |  |  |

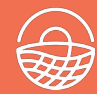

#### https://guide.openfoodnetwork.ru/

#### Email hello@openfoodnetwork.ru

Powered by GitBook

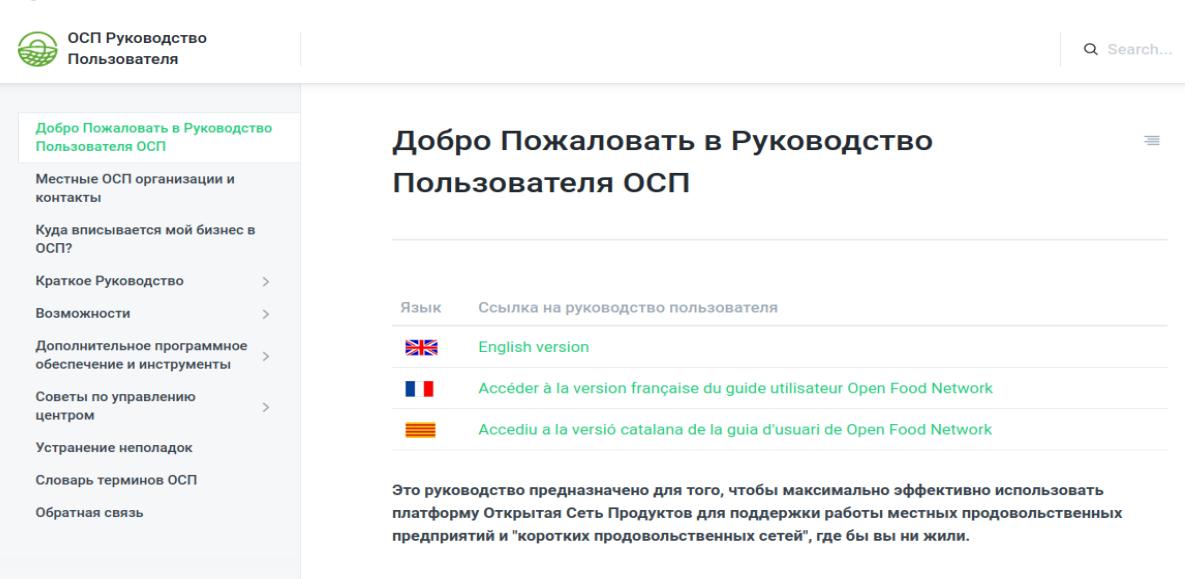

Обзор

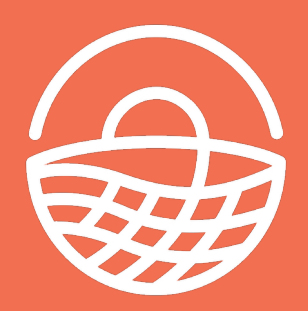

f

y

0

# openfoodnetwork.ru

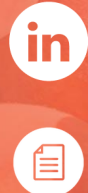

guide.openfoodnetwork.ru

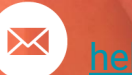

hello@openfoodnetwork.ru

Photo by LuAnn Hunt

instagram.com/ofnrussia/